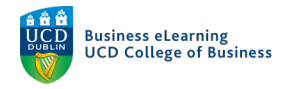

## Module Setup – Grade Items

## Grade Items

Grade items are used to store grades, they can be added to assignments to allow marks and grades to be set for assignments, which can then be collected in the Grades area of Brightspace. A number of different types of Grade items are possible including Pass/Fail, Numeric and Select-box. The example below involves adding first a *Numeric* (mark by points/percentages) and then a *Selectbox* (mark by letter grades) to an assignments.

## 1. If you want to attach a new grade item to an existing assignment grade item:

| 😻 Nia       | all Flaherty - Sa<br>Step 1 - Click | andbox<br><mark>Assessmen</mark> | t - Assignn | nents     |                     |         |   | Þ       | <u>ل</u>  |
|-------------|-------------------------------------|----------------------------------|-------------|-----------|---------------------|---------|---|---------|-----------|
| My Learning | g Assessment ~                      | Discussions                      | My Class 🗸  | Library 🗸 | Module <sup>-</sup> | Tools 🗸 |   |         |           |
| A           | Assignments                         |                                  |             |           |                     |         |   |         |           |
| · C         | Quizzes                             |                                  |             | 1 Aller   |                     |         |   |         |           |
| Ni          | Driginality Checker                 | Sand                             | lbox        |           |                     |         |   |         |           |
| F           | eedback and Progress                |                                  |             |           |                     |         | - | a'r C   | STR 2     |
| G           | Grades                              |                                  |             |           |                     |         |   |         |           |
| Calendar    | ~                                   |                                  |             |           |                     |         |   | vveicon | ne to the |

#### Step 1 - Click Assessment - Assignments

**Step 2** - Then click on the down-arrow to the right of assignment name and click *Edit Assignment* 

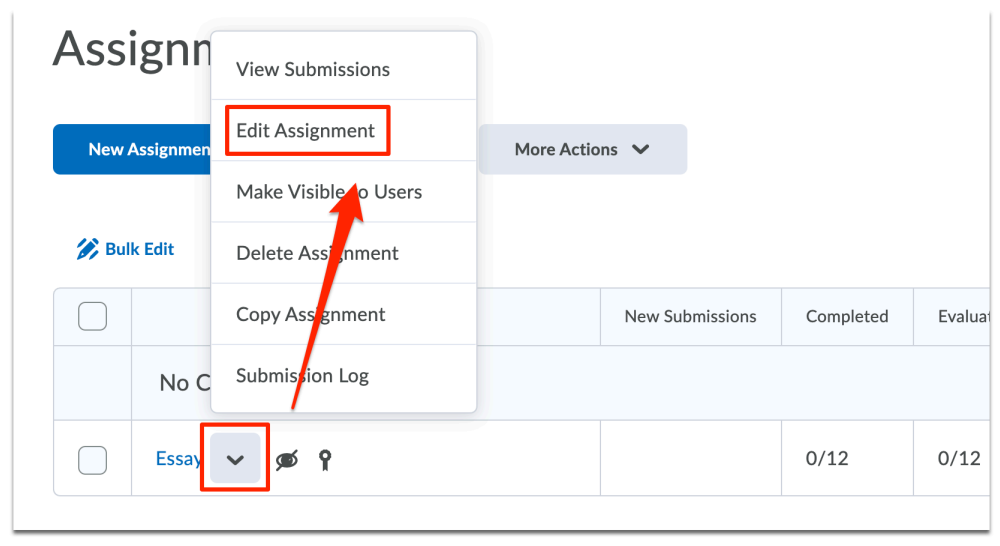

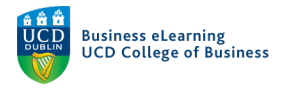

**Step 3** - Add your preferred score, e.g. 100, to the *Grade Out of* field, a new grade item with the same name as your assignment is created automatically.

| <b>〈</b> Back to Manage Assignments | Essay         |                    |                  |     |     |    |
|-------------------------------------|---------------|--------------------|------------------|-----|-----|----|
| Name *                              |               |                    |                  |     |     |    |
| Essay                               |               |                    |                  |     |     |    |
| Grade Out Of                        | debook 🗸      | Due Date           | 11:59 8          | PM  |     |    |
| Instructions                        | <u>U</u> ~ Ay | <b>≕</b> × ≡ ×   b | e <sup>o</sup> 🖪 | + ~ | ••• | 53 |

Step 4 - Click In Gradebook Step 5 - Click Edit or Link to Existing

| Essay        |                          |
|--------------|--------------------------|
| Grade Out Of | P In Gradebook ▼         |
| nstructions  | Edit or Link to Existing |
| Paragraph 🗸  | Not in Gradebook         |
|              | Reset to Ungraded        |

**Step 6** - Select *Create and link to a new grade item* **Step 7** - Click *Change Grade Type & Scheme* 

| Name *                          | Edit or Link to Existing ×                   | Da  |
|---------------------------------|----------------------------------------------|-----|
| Grade Out Of                    | • Create and link to a new grade item Step 6 |     |
| 100 points <b>9</b> In Grade    | Points: 100                                  | i ( |
| Paragraph ~ <b>B</b> I <u>L</u> | Change Grade Type & Scheme Step 7            |     |
|                                 | ○ Link to an existing grade item             | F   |

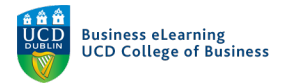

## **Step 8** - Choose *Numeric* to mark with points or percentages

| dit or     | Link to Existing                                                                                                    | ×          |
|------------|----------------------------------------------------------------------------------------------------|------------|
| • Cre      | ate and link to a new grade item                                                                                             |            |
| Ŷ          | Essay<br>Points: 100                                                                                                    | 1          |
| Grad       | <b>de Type</b><br><b>Numeric</b><br>Grade users by assigning a value out of a specified total number of points.<br>E.g. 8/10 |            |
| $\bigcirc$ | Selectbox<br>Grade users by selecting the grade scheme level that best matches their ach<br>E.g. "Very Good" or "B+"         | lievement. |

# Step 9 - Confirm the correct Grade Scheme is selected Step 10 - Click Ok

|       | Step 9                                                      |
|-------|-------------------------------------------------------------|
| Gr    | rade Scheme                                                 |
|       | Default ((Default) 40% Pass Standard Letter/Numeric (NM)) 🗸 |
| C Lir | ink to an existing grade item                               |
| Step  | 3 10                                                        |
| ок    | K Cancel                                                    |

Step 11 - Click Save and Close

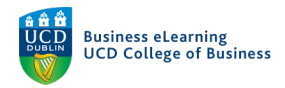

2. If you want to hide the Grade Item from students until the release of provisional grades:

### **Step 1** - Go to Assessment – Grades

| 🦉 🕴 Niall Flaherty - S          | andbox      |              |                 |              |           | þ      | <u>ل</u>  |
|---------------------------------|-------------|--------------|-----------------|--------------|-----------|--------|-----------|
| My Learning <u>Assessment</u> ~ | Discussions | My Class 🗸   | Library 🗸       | Module Tools | ~         |        |           |
| Assi Assignments                |             |              |                 |              |           |        |           |
| Quizzes                         |             |              |                 |              |           |        |           |
| New A<br>Originality Chacker    | s           | More Actions | ~               |              |           |        |           |
| Feedback and Progress           | 5           |              |                 |              |           |        |           |
| Grades                          |             | Ν            | lew Submissions | Completed    | Evaluated | Feedba | ck Publis |

Step 2 - Click on the Manage Grades tab

| 👼 🛛 Niall Flaherty - Sandbox 🔠 |                |                    |                 |               |               |    |
|--------------------------------|----------------|--------------------|-----------------|---------------|---------------|----|
| My Learnin                     | g Assessmen    | t 🗸 Discussions    | s My Class ∽    | Library 🗸     | Module Tools  | •  |
| Enter Grades                   | Manage Grades  | s Schemes S        | etup Wizard     |               |               |    |
| Import                         | Export         | Switch to Spreads  | heet View       | More Actions  | ~             |    |
| Note<br>• Some grad            | de items/categ | ories are not disp | layed, click Mc | ore Actions - | Hide/Show Col | um |

**Step 3** - Click on the down-arrow to the right of the grade item name and select *Hide from Users* 

|  | Financial Times Online-bb 🗸 🚿 🕐 | Numeric   | External Learning Tool 👔 |
|--|---------------------------------|-----------|--------------------------|
|  | Essay                           | Numeric   | -                        |
|  | Essay( Edit                     | Selectbox | Assignments 😧            |
|  | report Hide from Users          | Numeric   | -                        |
|  | Enter Grades                    |           |                          |

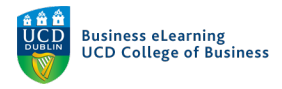

*Note:* The default grade item is *Numeric*. If you change to a *Selectbox* grade item, Brightspace creates a new grade item and adds a number to the end of the name.

|  | Financial Times Online-bb 🗸 🗩 🖉 |
|--|---------------------------------|
|  | Essay 🗸                         |
|  | Essay(1) 🗸                      |
|  | report N                        |